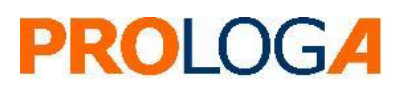

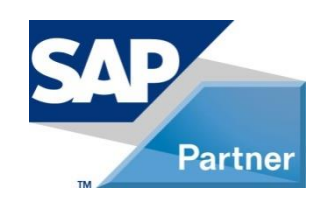

**SAP**<sup>®</sup> Certified Powered by SAP NetWeaver<sup>®</sup>

**SAP®** S/4HANA Utilities extensions for meter to cash processes by PROLOGA

*Mobile On-Site Billing* - Configuration Guide

© PROLOGA GmbH SAP® S/4HANA Utilities extensions for meter to cash processes by PROLOGA Mobile On-Site Billing - Configuration Guide

No part of this publication may be reproduced or transmitted in any form or for any purpose without the express permission of PROLOGA GmbH. The information contained herein may be changed without prior notice.

Some software products marketed by PROLOGA GmbH and its distributors contain proprietary software components of other software vendors.

SAP and other SAP products and services mentioned herein as well as their respective logos are trademarks or registered trademarks of SAP SE in Germany and in several other countries all over the world. All other product and service names mentioned and associated logos displayed are the trademarks of their respective companies. Data contained in this document serves informational purposes only. National product specifications may vary.

The information in this document is proprietary to PROLOGA. No part of this document may be reproduced, copied, or transmitted in any form or for any purpose without the express prior written permission of PROLOGA GmbH. This document is a preliminary version and not subject to your license agreement or any other agreement with PROLOGA. This document contains only intended strategies, developments, and functionalities of the SAP® product and is not intended to be binding upon SAP SE and/or PROLOGA GmbH to any particular course of business, product strategy, and/or development. Please note that this document is subject to change and may be changed by PROLOGA at any time without notice. PROLOGA assumes no responsibility for errors or omissions in this document. PROLOGA does not warrant the accuracy or completeness of the information, text, graphics, links, or other items contained within this material. This document is provided without a warranty of any kind, either express or implied, including but not limited to the implied warranties of merchantability, fitness for a particular purpose, or non-infringement.

PROLOGA shall have no liability for damages of any kind including without limitation direct, special, indirect, or consequential damages that may result from the use of these materials. This limitation shall not apply in cases of intent or gross negligence.

The statutory liability for personal injury and defective products is not affected. PROLOGA has no control over the information that you may access through the use of hot links contained in these materials and does not endorse your use of third-party Web pages nor provide any warranty whatsoever relating to third-party Web pages.

©Copyright 2021 PROLOGA GmbH. All rights reserved.

#### Document History

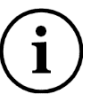

Before you start the implementation, make sure you have the latest version of this document. You can find the latest version at the following location: <u>http://service.sap.com/instguides</u> -> SAP Solution Extensions -> S/4HANA Utilities extensions for meter to cash processes -> 1.0

The following table provides an overview of the most important document changes.

| Version | Important Changes                                                            |  |  |  |  |  |
|---------|------------------------------------------------------------------------------|--|--|--|--|--|
| 1       | Initial version                                                              |  |  |  |  |  |
| 2       | ackend Configuration updated, information about Frontend configuration added |  |  |  |  |  |
| 3       | Chapter 2.3 Archiving and Data Aging added                                   |  |  |  |  |  |
|         |                                                                              |  |  |  |  |  |
|         |                                                                              |  |  |  |  |  |

Table 1: Most important document changes

## **Table of contents**

| 1     | Introduction                       | 3 |
|-------|------------------------------------|---|
| 1.1   | System overview                    | 3 |
| 1.2   | Authorization Objects              | 3 |
| 2     | Backend Configuration              | 4 |
| 2.1   | Requirements                       | 4 |
| 2.2   | The Backend Configuration process  | 4 |
| 2.2.1 | Form activation                    | 4 |
| 2.2.2 | BAdI activation                    | 5 |
| 2.2.3 | Middleware Destination in Backend  | 6 |
| 2.2.4 | MOB Connect Customizing in Backend | 7 |
| 2.2.5 | Mob Meter Reader Maintenance       | 9 |
| 2.3   | Data Archiving and Data Aging      | 9 |

# **Table of Figures**

| Figure 1: Copy the Application Form                               | 4    |
|-------------------------------------------------------------------|------|
| Figure 2: Activation of the Application form                      | 5    |
| Figure 3: /PLGA/MOB_DWNLD_OSB (Classic BAdI)                      | 5    |
| Figure 4: Application form description                            | 6    |
| Figure 5: Destinations in MOB side                                | 6    |
| Figure 6: MOB Connect Customizing                                 | 7    |
| Figure 7: MOB Connect Customizing for connection to legacy system | 7    |
| Figure 8: Change view "MOB Enh. Meter Reading Notes": Overview    | 8    |
| Figure 9: Change view "MOB Enh. Meter Reading Notes": Overview    | 8    |
| Figure 10: Change view "MOB Config BG RFC": Overview              | 8    |
| Figure 11: Change view "MOB Config Document processing": Overview | 9    |
| Figure 12: Change view "MOB Meterreader maintenance": Overview    | 9    |
| Figure 3: Data Archiving first page                               | . 10 |
| Figure 4: Data Archiving Log                                      | . 10 |
| Figure 5: Data Archiving Background Execution                     | . 11 |
| Figure 6: Periodic Job                                            | . 11 |
| Figure 7: Data Archiving Date/Time scheduling                     | . 12 |
| Figure 8: Data Archiving Scheduling Restrictions                  | . 13 |
| Figure 9: Data Archiving operation mode                           | . 13 |
| Figure 10: Data Archiving Job Log 1/2                             | . 14 |
| Figure 11: Data Archiving Job Log 2/2                             | . 14 |
| Figure 12: Data Archiving in SLG1                                 | . 14 |

# **Table of Tables**

| Table 1: Most important document changes | 1 |
|------------------------------------------|---|
|------------------------------------------|---|

## Glossary

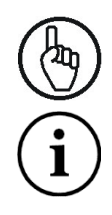

Attention

Note

# **1** Introduction

SAP® S/4HANA Utilities extensions for meter to cash processes by PROLOGA will support and optimize your business process regarding meter reading and billing & invoicing on-site at the customer location. For that process, all required data are downloaded from SAP® for Utilities into the Mobile On-Site Billing solution, thereby transmitting the data to the mobile devices. The meter reading result will be captured on-site at the customer location. Based on the connectivity available, the billing and invoicing process will be performed online in conjunction with the SAP backend, or offline on the mobile device itself.

The deep integration into SAP<sup>®</sup> for Utilities enables a reliable and accurate process of reading, billing and invoicing on-site. It uses the same validation, billing and invoicing rules as defined in the backend system and synchronized into the Mobile On-Site Billing solution.

SAP® S/4HANA Utilities extensions for meter to cash processes by PROLOGA interfaces with a series of mobile devices. Installed at your company, these units form the interface between the meter reader and your SAP<sup>®</sup> backend system.

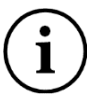

An additional mobile application (not included within *SAP*® *S/4HANA Utilities extensions for meter to cash processes by PROLOGA*) is required in order to provide the full end-to-end process.

This document describes which steps are necessary to put SAP® S/4HANA Utilities extensions for meter to cash processes by PROLOGA into operation after you have successfully installed the add-on.

#### **1.1** System overview

Through implementation of the PROLOGA software, there are two different architecture opportunities available:

- The one system architecture: This actually means that the system is going to run within your  $\mathsf{SAP}^{\circledast}$  instance.
- The two system architecture: This means two separate SAP<sup>®</sup> systems, where an interface will be used to provide the communication between the PROLOGA middleware and your SAP<sup>®</sup> backend system.

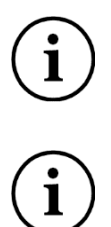

In the current version of the add-on, the one system architecture is not yet supported.

The content of this current version of this document is limited to:

- the two system architecture
- the configuration required in the  $\mathsf{SAP}^{\texttt{®}}$  IS-U / CCS backend system

## **1.2** Authorization Objects

Before starting the configuration of SAP S/4HANA Utilities extensions for meter to cash processes by *PROLOGA* the authorization object *S\_TABU\_NAM* has to get assigned to the user for the relevant configuration transactions:

- Transaction /*PLGA/MOB\_CNNCT\_CCNF* (Table /PLGA/VCMOBCCNFG)
- Transaction /PLGA/MOB\_CNNCT\_CNFG (Table /PLGA/VMOBCCNFG)
- Transaction /PLGA/MOB\_CNNCT\_MRN (Table /PLGA/VMOBMRNOTE)

# 2 Backend Configuration

## 2.1 Requirements

A prerequisite for executing the configuration is the successful and correct installation of the add-on SAP S/4HANA Utilities extensions for meter to cash processes by PROLOGA.

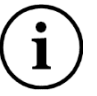

If you need more information on the Gateway service configuration, please look into standard SAP<sup>®</sup> documentation: *Installing and Configuring SAP<sup>®</sup> NetWeaver Gateway 2.0*.

## 2.2 The Backend Configuration process

## 2.2.1 Form activation

When the add-on import is finished, the delivered form can be found in the Client 000. You need to make a copy of the forms into the target Client (100, 200...). Start the transaction with *Utilities --> Copy from Client* or use the transaction code *EFRM*:

| 译 Application form Edit Goto Environment Utilities System |
|-----------------------------------------------------------|
|                                                           |
| Conv. Annliantion Form from Client                        |
| Copy Application Form from Client                         |
| □ ⁄ & ☆ ὦ * ቛ № № û ↔ & 异                                 |
|                                                           |
| Application form                                          |
|                                                           |
| Subabiacte                                                |
|                                                           |
| Hierarchy                                                 |
| OAttributes                                               |
| Cropy Application Form from Client                        |
| Client 000                                                |
| Application form /plga/frm mob mr download                |
|                                                           |
|                                                           |
|                                                           |
| O Form Class                                              |
|                                                           |
|                                                           |
| Change 🔗 Display                                          |
|                                                           |
|                                                           |

Figure 1: Copy the Application Form

Finally, the application form must be activated through the transaction *EFRM*:

| 译 Application form Edit Goto Environment Utilities System Help |             |
|----------------------------------------------------------------|-------------|
|                                                                | 1   🛒 🛃   ( |
| Edit Application Form: Initial Screen                          |             |
|                                                                |             |
|                                                                |             |
| Application form                                               |             |
|                                                                |             |
|                                                                |             |
| Subobjects                                                     |             |
| Hierarchy                                                      |             |
| ○ Attributes                                                   |             |
|                                                                |             |
| O Form                                                         |             |
| O Texts(SAPscript only)                                        |             |
|                                                                |             |
|                                                                |             |
|                                                                |             |
| O Form Class                                                   |             |
|                                                                |             |
|                                                                |             |
| Change Scr Display                                             |             |
|                                                                |             |
|                                                                |             |
|                                                                |             |
|                                                                |             |

Figure 2: Activation of the Application form

#### 2.2.2 BAdI activation

The BAdI (Classic / Enhancement Implementations) must be activated, because it was delivered in an inactive state (see Figure 3 and Figure 4). The necessary object is:

• /PLGA/MOB\_DWNLD\_OSB (Classic BAdI)

|                             | rement Implementation Edit Cote Utilities Environment Outern Usla |
|-----------------------------|-------------------------------------------------------------------|
| = EUnand                    | rement implementation Edit Goto Otilicles Englionment System Help |
| Ø                           | - 🗸 🔲   🛠 🚱 😫   🖨 🛗 🖓   🎝 🛱 💭 🐺 💌   🧐 🖫                           |
| BAdI                        | Builder: Initial Screen for Implementations                       |
| 6 I 🗊                       |                                                                   |
| Edit Imple                  | ementation                                                        |
|                             |                                                                   |
| ○New I                      | BAdI                                                              |
|                             | Enhancement Implementation                                        |
|                             |                                                                   |
| <ul> <li>Classic</li> </ul> | c BAdI                                                            |
| 0                           |                                                                   |
|                             |                                                                   |
| [a.                         |                                                                   |
| <u>69</u>                   | Display Change                                                    |
|                             |                                                                   |

Figure 3: /PLGA/MOB\_DWNLD\_OSB (Classic BAdI)

| ☞ Implementation Edit Goto                                         | Utilitie <u>s</u> En <u>v</u> ironment S <u>v</u> stem <u>H</u> elp |  |  |  |  |
|--------------------------------------------------------------------|---------------------------------------------------------------------|--|--|--|--|
| Ø 🔄 🗸 🏼                                                            |                                                                     |  |  |  |  |
| Business Add-In Builder: Change Implementation /PLGA/MOB_DWNLD_OSB |                                                                     |  |  |  |  |
| 💯 🖻   🏜 🔭 🍸   🚣 🗮 🚺 Definition Documenta 🛛 Documentation           |                                                                     |  |  |  |  |
| Implementation Name                                                | /PLGA/MOB_DWNLD_OSB Ctive                                           |  |  |  |  |
| Implementation Short Text                                          | MOB Imp. ISU_MR_DOWNLOAD_OSB                                        |  |  |  |  |
| Definition Name                                                    | ISU_MR_DOWNLOAD_OSB                                                 |  |  |  |  |
| Runtime Behavior Implementation will be called                     |                                                                     |  |  |  |  |
| Properties Interface                                               |                                                                     |  |  |  |  |

Figure 4: Application form description

## 2.2.3 Middleware Destination in Backend

This destination will connect the backend system to the *PROLOGA* middleware. This connection provides a channel for the order downloading into the middleware. For the implementation, use the transaction */PLGA/MOB\_CNNCT\_CNFG* and navigate to the node *New Entries: Details of Added Entries*:

| New Ent       |           |             |            |  |
|---------------|-----------|-------------|------------|--|
|               | ries: Det | ails of Add | ed Entries |  |
| 🎾 星 🛿 I       | 3         |             |            |  |
| MOB Configura | ition     |             |            |  |
| Destination   |           |             |            |  |

#### 2.2.4 MOB Connect Customizing in Backend

For the MOB Connect customizing in the backend, use the transaction /PLGA/MOB\_CNNCT\_CCNF and navigate to node New Entries: Details of Added Entries:

| ☐ Table View E       | it <u>G</u> oto Se <u>l</u> ection | Utilitie <u>s</u> S <u>y</u> stem <u>H</u> e | lp                  |
|----------------------|------------------------------------|----------------------------------------------|---------------------|
| <b>Ø</b>             | - 4 🛛 🖉                            | • 🚱 🚷   🖨 🛗 🖓   ÷                            | ti ti di ti 🔛 🔣 🖉 📭 |
| New Entries          | Details of Adde                    | d Entries                                    |                     |
| 🦅 😼 🔂                |                                    |                                              |                     |
| MOB Connect Custo    | mizing                             |                                              |                     |
| Export impl. class   | , I                                | þ                                            |                     |
| Import impl. class   |                                    |                                              |                     |
| Masterdata impl. cla |                                    |                                              |                     |
|                      |                                    |                                              |                     |
|                      |                                    |                                              |                     |

Figure 6: MOB Connect Customizing

In order to connect the SAP<sup>®</sup> *S*/4 backend system with an *ERP* legacy system based on SAP<sup>®</sup> *Business Suite on HANA*, please use the following classes for your customizing:

| Zable View Edit                                                                        | <u>G</u> oto Se <u>l</u> ection Utilitie <u>s</u> S <u>v</u> stem <u>H</u> elp |  |  |  |  |  |
|----------------------------------------------------------------------------------------|--------------------------------------------------------------------------------|--|--|--|--|--|
| Ø                                                                                      | 💌 « 🗧 i 😪 😪 i 🖴 ii 👫 i 🏝 🗅 💭 i 🗊 💌 !                                           |  |  |  |  |  |
| Change View "MOB Connect Customizing": Details                                         |                                                                                |  |  |  |  |  |
| ି ଅକ୍ଟ <mark>ମ</mark> ୍ଭ କ୍ର <mark>ମ</mark> ୍ଭ କ୍ର କ୍ର କ୍ର କ୍ର କ୍ର କ୍ର କ୍ର କ୍ର କ୍ର କ୍ର |                                                                                |  |  |  |  |  |
| MOB Connect Customiz                                                                   | g                                                                              |  |  |  |  |  |
| Export impl. class                                                                     | /PLGA/CL_MOB_CONNECT_EXPORT_EX                                                 |  |  |  |  |  |
| Import impl. class                                                                     | /PLGA/CL_MOB_CONNECT_IMPORT                                                    |  |  |  |  |  |
|                                                                                        |                                                                                |  |  |  |  |  |

Figure 7: MOB Connect Customizing for connection to legacy system

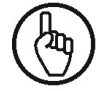

Both \*export classes are example implementations only. They are not valid for a production environment. These export classes have to be implemented project specific.

For the MOB Connect, also the settings in transaction /PLGA/MOB\_CNNCT\_MRN are required:

| ¢ | 며 Table View Edit Goto Selection Utilities System Help |                               |     |          |            |            |                      |                                |
|---|--------------------------------------------------------|-------------------------------|-----|----------|------------|------------|----------------------|--------------------------------|
|   | 🖉 🔄 👻 🚽 🕷 🚷 🖕 🖞 👘 👘 🔹 🎝 💭 💭 💭 💭 💭                      |                               |     |          |            |            |                      |                                |
|   | Change View "MOB Enh. Meter Reader Notes", Overview    |                               |     |          |            |            |                      |                                |
| 6 | ۵.<br>ا                                                |                               |     |          |            | men        |                      |                                |
|   | 🦻 Nev                                                  | w Entries 📋 📑 📪 🎼 🖺           |     |          |            |            |                      |                                |
|   | MOB En                                                 | h. Meter Reader Notes         |     |          |            |            |                      |                                |
|   | Note                                                   | CF                            | CES | OSB rel. | Pict. req. | Block bill | Fin. tour            | MR note (text)                 |
|   | 01                                                     | 01 Automatically estimate m 🔻 |     | <b>V</b> | ✓          |            | Order level          | Estimate Meter Reading         |
|   | 02                                                     | 02 Reset meter reading        |     | <b>V</b> |            |            | Order level          | Agent submission               |
|   | 03                                                     | 03 Accept meter reading wit 🔻 |     | <b>v</b> |            |            | Order level          | Meter reading o.k.             |
|   | 04                                                     | 04 Card stored for meter re 🔻 |     | <b>√</b> |            |            | Order level          | Card stored                    |
|   | 05                                                     | 05 Device replacement         |     |          |            |            | Order level          | Device replacement             |
|   | 06                                                     | 02 Reset meter reading        |     | <b>√</b> |            |            | 2 Order + Tour level | Too Late for Reading           |
|   | 07                                                     | 05 Device replacement         |     | <b>v</b> |            |            | 1 Tour level 🔹       | Not Possible to use the Device |

Figure 8: Change view "MOB Enh. Meter Reading Notes": Overview

To configure the connection between CCS and MOM systems, use the transaction /PLGA/MOB\_CNFG:

| Table View Edit    | Goto Selection Utilities System Help |
|--------------------|--------------------------------------|
| Ø                  | 🛯 🗸 📙 😋 😧 🖴 筒 隆山谷 ひん お 🕱 🖉 🖷         |
| <b>New Entries</b> | s: Details of Added Entries          |
| 🎾 星 🖨 🖪            |                                      |
|                    |                                      |
| MOB Configuration  | master data                          |
| Destination        |                                      |
|                    |                                      |
|                    |                                      |

Figure 9: Change view "MOB Enh. Meter Reading Notes": Overview

In this case there are no values, since MOM and CCS are in a single system.

For RFC configuration, transaction /PLGA/MOB\_CNFG\_BGRFC has to be used:

## Change View "MOB Config BG RFC": Overview

🎾 🕄 New Entries 🗈 🖬 🐼 🗟 🖪

|   | Inbound Destination Name | Queue-prefix                                                                                                    |
|---|--------------------------|----------------------------------------------------------------------------------------------------|
| ٦ | OSB_BGRFC_EXPORT_MRO     | IRO                                                                                                    |
| ٦ | OSB_BGRFC_TBI            |                                                                                                    |
| ٦ | OSB_BGRFC_IMPORT_DOC     |                                                                                                    |
| ٦ | OSB_BGRFC_IMPORT_MRO     | IMRO                                                                                                    |
| 🗈 | OSB_BGRFC_OLR            | IOLR                                                                                                    |
| ٦ | OSB_BGRFC_IMPORT_RESULT  | IOSB                                                                                                    |
|   |                          | Inbound Destination Name         OSB_BGRFC_EXPORT_MRO         OSB_BGRFC_TBI         OSB_BGRFC_IMPORT_DOC         OSB_BGRFC_IMPORT_MRO         OSB_BGRFC_OLR         OSB_BGRFC_IMPORT_RESULT |

Figure 10: Change view "MOB Config BG RFC": Overview

Please, note that the information in column "Inbound Destination Name" is only an example.

It is possible to set up the document processing in /PLGA/MOB\_CNFG\_DOC transaction:

| 년<br>Table View Edit Goto Selection Utilities Sys | item Help                    |                             |
|---------------------------------------------------|------------------------------|-----------------------------|
| 🕲 🖸 🗧 🔛 🖉                                         |                              |                             |
| Change View "MOB Config Do                        | cument processing": Overview |                             |
| 🞾 🕄 New Entries 🗈 🖬 💀 🖪 🖪                         |                              |                             |
| MOD Canfia Degument avagassing                    |                              |                             |
| MOB Comig Document processing                     |                              |                             |
| Doc. type                                         | Logical file                 | Execution class             |
| PICTURE Image file                                | ZMOBFILE_PICTURE             | QLGA/CL_MOB_IMPORTDOCUMENT  |
| TEXT Text file                                    | ZMOBFILE_PICTTEXT            | /PLGA/CL_MOB_IMPORTDOCUMENT |
| 1                                                 |                              |                             |
|                                                   |                              |                             |

Figure 11: Change view "MOB Config Document processing": Overview

Please, note that the information in column "Logical file" is only an example.

## 2.2.5 Mob Meter Reader Maintenance

In order to manage the meter readers setting, use transaction /PLGA/MOB\_MRMAN

| デ<br>Table View Edit Goto Selection Utilities System Help |                                            |      |           |                     |  |  |  |  |  |
|-----------------------------------------------------------|--------------------------------------------|------|-----------|---------------------|--|--|--|--|--|
| 8                                                         |                                            |      |           |                     |  |  |  |  |  |
| Change View "MOB Meterreader maintenance": Overview       |                                            |      |           |                     |  |  |  |  |  |
|                                                           |                                            |      |           |                     |  |  |  |  |  |
| MOB Meterreader maintenance                               |                                            |      |           |                     |  |  |  |  |  |
| Meter reader                                              | Meter reader MRN Name 1 Center User Active |      |           |                     |  |  |  |  |  |
| 1                                                         | 001 Dirk Mueller                           |      |           | ✓                   |  |  |  |  |  |
| 20                                                        | 002 Franz Meier                            | MRC1 |           | <ul><li>✓</li></ul> |  |  |  |  |  |
| 21                                                        | 003 Susanne Blohm                          | MRC1 |           | ✓                   |  |  |  |  |  |
| 22                                                        | 004 Reiner Müller                          |      | MVOGEL    | <ul><li>✓</li></ul> |  |  |  |  |  |
| 23                                                        | 005 Alex Hammer                            |      | ASILKEIT  | ✓                   |  |  |  |  |  |
| 24                                                        | 006 Hans Fischer                           |      | ASCHEMMEL | ✓                   |  |  |  |  |  |
| 25                                                        | 007 Karl Bauer                             |      |           | <b>V</b>            |  |  |  |  |  |
| 26                                                        | 008 Petra Keller                           |      | ECERUTTI  | ✓                   |  |  |  |  |  |
| 27                                                        | 009 Bernd Bleutgen                         |      |           | <b>V</b>            |  |  |  |  |  |
| 28                                                        | 010 Siegfried Hammer                       |      | KHUEBNER  | <b>V</b>            |  |  |  |  |  |

Figure 12: Change view "MOB Meterreader maintenance": Overview

Here it is possible to:

- assign the User Ids to the Meter Readers
- Assign each meter reader to a meter reading center
- Set each meter reader as active or inactive

## 2.3 Data Archiving and Data Aging

To run the program for archiving data, go to transaction *SE38* and select /PLGA/MOB\_ARCHIVE\_MRTOUR\_JOB.

| Program Ec      | lit Goto Sys        | stem Help |                  |               |        |
|-----------------|---------------------|-----------|------------------|---------------|--------|
| <b>Ø</b>        | Ē                   | 4 📙   😋 🖉 | ) 😢 I 📮 🖨 🖧 I    | 8 B G S I 💥 🗖 | ]  🕜 🖪 |
| MOB Del         | ete MR <sup>-</sup> | Fours and | <b>MR Orders</b> | s via Job     |        |
| 🕒 🔁             |                     |           |                  |               |        |
| ✓ Test mode a   | active?             |           |                  |               |        |
| ☑ Only finished | tours               |           |                  |               |        |
| Age of tours (o | lays)               |           | 31               |               |        |

Figure 13: Data Archiving first page

#### Parameters

- "Test mode active?": if this option is selected, the program runs in test mode; the data are
  not canceled but a log is foreseen in order to check the result for the program running in the
  normal mode. If this option is not selected, the program runs in normal mode and deletes the
  tours.
- "Only finished tours": if this option is selected, the program deletes only the tours already finished. Otherwise also the tours that are not yet finished are deleted.
- "Age of tours (days)": the number entered in the field determines the age of the tours that will be selected for the deletion. For example, the value is set to100 only the tours executed 100 days ago are selected for the deletion.
  - Every day is counted, not only working days
    - The age of the tour is calculated based on the execution date and not on the creation date

After the execution a log is shown:

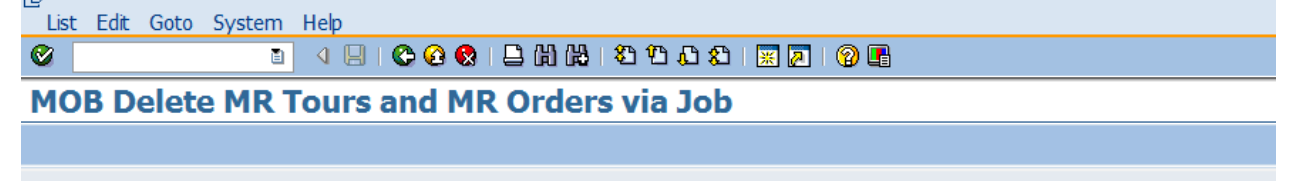

MOB Delete MR Tours and MR Orders via Job

Tour 4008: Tour deleted Tour 4030: Tour deleted Tour 5002: Tour deleted ✓ 3 finished tours out of 3 tours older than 15.10.2017 deleted. (test mode active) I See bgRFC monitor for more details (especially regarding errors).

Figure 14: Data Archiving Log

| 5                             |                                   |  |  |  |  |
|-------------------------------|-----------------------------------|--|--|--|--|
| Program Edit Goto System Help |                                   |  |  |  |  |
| Execute F8                    | • 🚱 😒   🖴 尚 忠 1 名 色 泉   🛒 🗷 1 🚱 📑 |  |  |  |  |
| Execute and Print Ctrl+P      | nd MR Orders via Job              |  |  |  |  |
| Execute in Background F9      |                                   |  |  |  |  |
| Exit Shift+F3                 |                                   |  |  |  |  |
| ☑ Test mode active?           |                                   |  |  |  |  |
| Only finished tours           |                                   |  |  |  |  |
| Age of tours                  | 100                               |  |  |  |  |
|                               |                                   |  |  |  |  |

The job can be scheduled. Click on Program – Execute in Background.

Figure 15: Data Archiving Background Execution

Click on "Immediate" and select "Periodic Job". Click on "Period values" and chose a parameter, for example "Weekly".

| Program Edit Goto System Help                                |
|--------------------------------------------------------------|
|                                                              |
| MOB Delete MR Tours and MR Orders via Job                    |
|                                                              |
| UD1(1)/100 Start Time                                        |
|                                                              |
| A Immediate Date/Time After Job After Event Operation Mode 🔿 |
| Date/Time                                                    |
|                                                              |
|                                                              |
| ✓ Immediate Start                                            |
|                                                              |
| Hourly Occuption Made                                        |
| Daily Operation Mode                                         |
| Monthly                                                      |
| Other period                                                 |
| After Event                                                  |
| ✓ Check 🔛 🗙                                                  |
|                                                              |
|                                                              |
| Periodic Job                                                 |
| Check Period values Restrictions 🔀                           |

Figure 16: Periodic Job

To choose more parameters, for example the day and time of the weekly execution, click on "Date/Time"; the related parameters are shown.

| G UD1(1)/100 Start Time                                                  |
|--------------------------------------------------------------------------|
| Immediate     Date/Time     After Job     After Event     Operation Mode |
| Date/Time                                                                |
| Scheduled Start Date Time                                                |
| No Start After Date Time                                                 |
| System Zone CET Use Alternative Time Zone                                |
|                                                                          |
|                                                                          |
|                                                                          |
| After Job Operation Mode                                                 |
|                                                                          |
|                                                                          |
|                                                                          |
| After Event                                                              |
| Alter Lvent                                                              |
|                                                                          |
|                                                                          |
|                                                                          |
| Periodic Job                                                             |
| Check Period values Restrictions 🗱                                       |

Figure 17: Data Archiving Date/Time scheduling

| To add more parameters click on "Restrictions".                   |
|-------------------------------------------------------------------|
| 匠UD1(1)/100 Start Time                                            |
| Immediate Date/Time After Job After Event Operation Mode 🔿        |
| Date/Time                                                         |
| ✓ Immediate Start                                                 |
| After Job                                                         |
| O Not on Sundays or public holidays<br>O Move job to previous day |
| O Move job to next workday                                        |
| After Event                                                       |
|                                                                   |
| ☑ Periodic Job                                                    |
| Check 🔲 Period values Restrictions 🕱                              |

Figure 18: Data Archiving Scheduling Restrictions

Another possibility is to run the job after another job, an event or in operation mode (for example "normal" or "night").

|           |           | -         |             |                |   |
|-----------|-----------|-----------|-------------|----------------|---|
| Immediate | Date/Time | After Job | After Event | Operation Mode | ⇒ |
|           |           | -         |             |                |   |

Figure 19: Data Archiving operation mode

Important: the operation mode can be used when there are memory limitations in SAP: In this case we may not be able to define high number of dialog or background processes. Operation modes are a concept provided by SAP to take advantage of this fact. We can define more dialog processes and less batch processes during day time and vice versa. We can define the duration for day and night time operation mode. The System will switch to day or night, based on the settings and improve the system performance.

In order to check the result of the automatic program execution after the scheduling of the job, go to the transaction SM37, select the job with the program name and click on "Job log":

| Job Overview                                                                                                    |       |           |                    |                      |            |           |    |
|----------------------------------------------------------------------------------------------------|-------|-----------|--------------------|----------------------|------------|-----------|----|
| 🕄 Refresh 🎤 Release 💷 î 🖉 Spool 🗟 Job                                                                                                    | log ਝ | Step 🕄 Jo | ob details 🛛 📮 App | lication servers 🏂 🆽 | 2 <b>4</b> |           |    |
| Job overview from: 23.01.2018 at:<br>to: 23.01.2018 at:<br>Selected job names: *<br>Selected user names:<br>Jobs for client : 100<br>Scheduled @ Released @ Read<br>Event-Driven Event ID:<br>ABAP program Program name : | y V   | Active    | 🗹 Finished         | ☑ Canceled           |            |           |    |
| JobName                                                                                                    | Spool | Job doc   | Job CreatedB       | Status               | Start date | Start Tim | eI |
| <pre>/plga/mob_archive_mrtour_job</pre>                                                                                                    |       |           |                    | Finished             | 23.01.2018 | 10:07:58  |    |
| *Summary                                                                                                    |       |           |                    |                      |            |           |    |

Figure 20: Data Archiving Job Log 1/2

#### The job log is shown.

|                                   | lob Log Entries for /PLGA/MOB_ARCHIVE_MRTOUR_JOB / 10071000                                                         |                                                                |                                                                                     |         |        |   |  |  |  |
|-----------------------------------|----------------------------------------------------------------------------------------------------|----------------------------------------------------------------|-------------------------------------------------------------------------------------|---------|--------|---|--|--|--|
|                                   | 🛐 📄 Long te                                                                                                    | 🖞 🕑 Long text 🖞 Previous Page 🔒 Next page 🛙 🖽 🖾                |                                                                                     |         |        |   |  |  |  |
| J                                 | Tob log over                                                                                                    | blog overview for job: /PLGA/MOB_ARCHIVE_MRTOUR_JOB / 10071000 |                                                                                     |         |        |   |  |  |  |
| Job log Time Message text uncoded |                                                                                                    |                                                                | Message ID                                                                          | Msg.no. | Msg.ty |   |  |  |  |
| ſ                                 | 23.01.2018                                                                                                    | 10:07:58                                                       | Job started                                                                         | 00      | 516    | s |  |  |  |
|                                   | 23.01.2018 10:07:58 Step 001 started (program /PLGA/MOB ARCHIVE MRTOUR JOB, variant &000000000029, user ID ECERUTTI |                                                                | 00                                                                                  | 550     | S      |   |  |  |  |
|                                   | 23.01.2018                                                                                                    | 10:07:58                                                       | ✓ 3 finished tours out of 3 tours older than 15.10.2017 deleted. (test mode active) | 00      | 001    | I |  |  |  |
| - 11                              | 22 01 2019                                                                                                    | 10.07.50                                                       | Cas hatEC monitor for more details (conscipilly regarding errors)                   | 0.0     | 001    | т |  |  |  |
| 1                                 | 23.01.2010                                                                                                    | 10:07:56                                                       | see by the monitor for more details (especially regarding errors).                  | 00      | 001    | - |  |  |  |

Figure 21: Data Archiving Job Log 2/2

For more information about the bgRFC, please read the related documentation at <u>https://help.sap.com/saphelp\_nw73EhP1/helpdata/en/48/927c2caa6b17cee10000000a421937/frameset.htm</u>

Another option for monitoring is the transaction *SLG1*. The result of each job and eventual errors or exceptions can be checked here.

| Display logs                                                                      |       |                 |                                |                              |             |          |               |                    |  |
|-----------------------------------------------------------------------------------|-------|-----------------|--------------------------------|------------------------------|-------------|----------|---------------|--------------------|--|
| 🕄 🕼 % Technical Information 🖬 Help                                                |       |                 |                                |                              |             |          |               |                    |  |
|                                                                                   |       |                 |                                |                              |             |          |               |                    |  |
| Date/Time/User                                                                    | Numbe | r External ID   | Object text                    | Subobject Text               | Transaction | Program  | Mode          | Log number         |  |
| ▽ ■ 22.01.2018 16:11:42                                                           | 1     | 000000000000000 | PROLOGA Mobile OnSite Billing  | Archiving meter reading data |             | SAPMSSY1 | Dialog proces | 000000000000258854 |  |
| Problem class Other                                                               | 1     |                 |                                |                              |             |          |               |                    |  |
| D 22.01.2018 16:11:42                                                             | 1     | 00000000000000  | PROLOGA Mobile OnSite Billing  | Archiving meter reading data |             | SAPMSSY1 | Dialog proces | 000000000000258856 |  |
| D 22.01.2018 16:11:42                                                             | 1     | 000000000000000 | PROLOGA Mobile OnSite Billing  | Archiving meter reading data |             | SAPMSSY1 | Dialog proces | 000000000000258855 |  |
| D 22.01.2018 16:13:10                                                             | 1     | 000000000000000 | . PROLOGA Mobile OnSite Biling | Archiving meter reading data |             | SAPMSSY1 | Dialog proces | 000000000000258857 |  |
| D 22.01.2018 16:13:10                                                             | 1     | 000000000000000 | . PROLOGA Mobile OnSite Biling | Archiving meter reading data |             | SAPMSSY1 | Dialog proces | 000000000000258859 |  |
| D 22.01.2018 16:13:10                                                             | 1     | 000000000000000 | . PROLOGA Mobile OnSite Biling | Archiving meter reading data |             | SAPMSSY1 | Dialog proces | 000000000000258858 |  |
|                                                                                   |       |                 |                                |                              |             |          |               |                    |  |
|                                                                                   |       |                 |                                |                              |             |          |               |                    |  |
| Type Message Text                                                                 |       |                 |                                |                              |             |          |               |                    |  |
| Archiving: Tour 4008 from 11.01.2016 (MRU ABLM1101, meter reader 22) was deleted. |       |                 |                                |                              |             |          |               |                    |  |

Figure 22: Data Archiving in SLG1